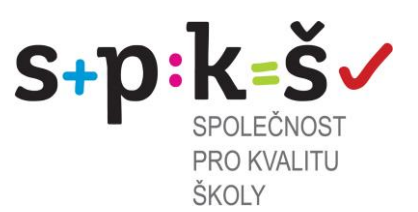

## Uživatelská příručka k portálu

## WWW.DIAGNOSTIK.CZ

## Společnost pro kvalitu školy, o. s.

část třetí

# testování žáků

Ostrava, duben 2013

Společnost pro kvalitu školy, o. s.; Ukrajinská 1483, Ostrava – Poruba, 708 00

### Obsah

| U  | vod:                       | . 3 |
|----|----------------------------|-----|
| 1. | Přihlášení žáka            | . 3 |
| 2. | Testování žáka             | . 5 |
|    | 2.1. Úvodní informace:     | . 5 |
|    | 2.2. Cvičné úlohy          | . 6 |
|    | 2.3. Testování             | . 7 |
|    | 2.4. Odhad úspěšnosti žáka | . 8 |
|    | 2.6. Dotazník              | . 9 |
|    | 2.7. Závěr testu           | . 9 |

## Úvod:

V následujícím textu bude popsán detailní postup testování žáků na portále www.diagnostik.cz.

### 1. Přihlášení žáka

Zadejte do prohlížeče <u>www.kvalitaskoly.cz</u> a klikněte na políčko "Diagnostický portál", popřípadě přímo na adresu <u>www.diagnostik.cz</u>.

| Spole<br>MONITORU | <b>čnost pro kvalit</b> i<br>JJEME A ROZVÍJÍME KVALITU | u <b>školy, d</b><br>vzdělávání | ).S.                 | O nás            | Kontakt | Helpdesk | PŘIHLÁŠENÍ | RUS | ENG |
|-------------------|--------------------------------------------------------|---------------------------------|----------------------|------------------|---------|----------|------------|-----|-----|
| > Domû            | Diagnostický portál                                    | > Portfolio                     | > E-learning, moodle | > Projekty spole | ečnosti |          |            |     |     |

Pro přihlášení žáka k testování zvolí políčko "Přihlášení – přihlášení žáků (testování)"

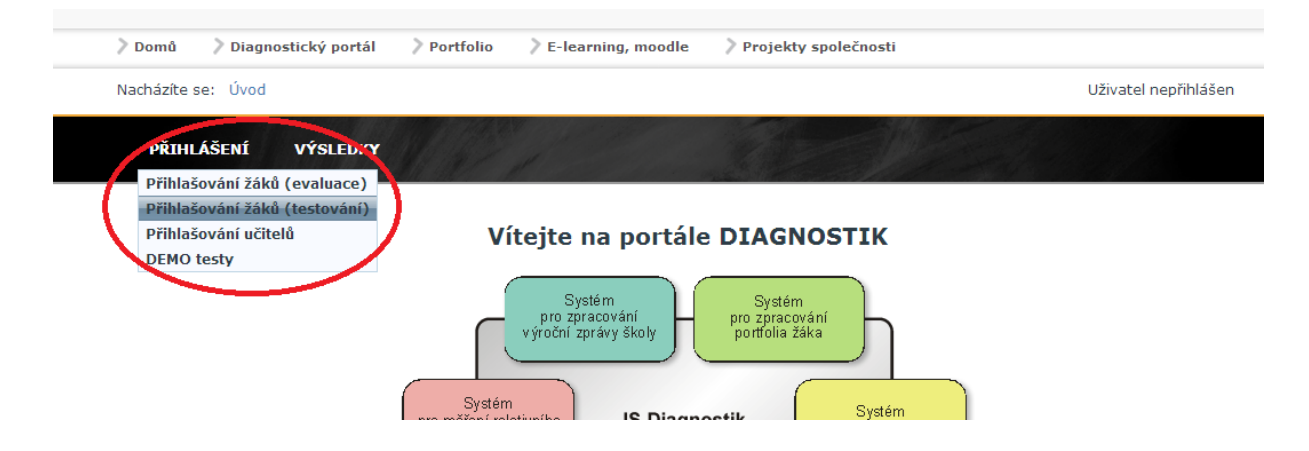

**Vyplňte přihlašovací údaje – Login** a **heslo**. Jedná se o Vámi nastavený login a heslo pro žáky. Viz příručka 2 kapitola 5 – **"žákovský účet**"

| Přihla | ášení žáka k testu   |
|--------|----------------------|
| Login: | zak@kvalitaskoly.cz  |
| Heslo: | •••••                |
|        | Přihlásit se k testu |

Pokračujeme kliknutím na "Přihlásit se k testu".

V další tabulce žák vybere v levé části třídu, do které chodí. V pravé části tabulky si ze seznamu vybere své jméno. Následně zadá datum svého narození. Pokračuje kliknutím na políčko "Pokračovat k testu".

| Údaje o škole ————                                                                                                    |                                                                                               |
|----------------------------------------------------------------------------------------------------|-----------------------------------------------------------------------------------------------|
| Adresa: Ludvíka Podéš<br>Email: michal.uhlar@                                                                                                    | ítě, Ostrava Poruba, 70800<br>kvalitaskoly.cz                                                 |
| Volba třídy<br>□· 2 Ročníky školy<br>□· 2 I. ročník<br>□· 2 I. ročník<br>□· 2 I. ročník<br>□· 2 I. ročník<br>□· 2 I. ročník<br>□· 2 I. ročník<br>□· 2 I. ročník<br>□· 2 I. ročník | Výběr žáka/studenta<br>Uhlařová Anička<br>Datum narození<br>Den 1. V Měsíc Leden V Rok 1985 V |
|                                                                                                    | Pokračovat k testu                                                                            |

#### Žáci 3. ročníků středních škol budou vyzváni k volbě jazyka.

|              |                                  | ka                               |
|--------------|----------------------------------|----------------------------------|
| Před vstupen | n do testů si, prosím, zvol hlav | vní studovaný jazyk.             |
|              | Angličtina                       | •                                |
|              | Angličtina                       |                                  |
|              | – Němčina                        |                                  |
|              |                                  | Pokračovat k výběru jazyka testů |

Žáci vyberou jazyk a svou volbu potvrdí – pro žáka 7. tříd.

### 2. Testování žáka

## 2.1. Úvodní informace:

Po přihlášení žáka k testu se zobrazí úvodní informace o testování žáka.

| 📕 Úvod testu                                                                                                    |  |
|----------------------------------------------------------------------------------------------------|--|
| <ul> <li>Milý mladý příteli,</li> <li>připravili jsme pro tebe testy, které prověří a zhodnotí dovednosti, které jsi získal během vyučování a také ti pomohou při odstranění nedostatků.</li> <li>Testování se skládá ze čtyř testů: z českého jazyka, z matematiky, z anglického jazyka a z oblasti člověk a jeho svět.</li> <li>Za každou správnou odpověď ti bude připočten jeden bod, za chybnou odpověď se bod neodčítá. Každá část testu obsahuje úvodní instrukce k vyplňování, cvičné úkoly a časový limit pro vyplnění testu – zbývající čas si při práci můžeš používat pouze papír a psací potřeby.</li> <li>Na tlačítko. "DÁLF" klikei vždy jen jednou a počkej, dokud se stránka nenačte.</li> </ul> |  |
| Přejeme ti hodně úspěchů!                                                                                                    |  |
| © 2012 Spalažnost pro lauslitu školu, o o                                                                                                    |  |

Po přečtení informací žák pokračuje kliknutím na tlačítko "DÁLE"

### 2.2. Cvičné úlohy

Následují cvičné otázky včetně nápovědy k vyřešení otázky.

| Cvičné otázky                                                         |             | Typ: jedn                       | oduchý vý                            | běr                               |                                 |             |            |              |
|-----------------------------------------------------------------------|-------------|---------------------------------|--------------------------------------|-----------------------------------|---------------------------------|-------------|------------|--------------|
| Informace k vyplňo                                                    | vání:       |                                 |                                      |                                   |                                 |             |            |              |
| 1 Tento tvp pod                                                       | otázky u    | možnuje vv                      | brat iednu o                         | dnověd ze se                      | eznamu odno                     | vědí v rozb | alovací na | abídce       |
|                                                                       |             |                                 |                                      |                                   |                                 |             |            |              |
|                                                                       |             |                                 |                                      |                                   |                                 |             |            |              |
| Vybírejte v tex                                                       | tu z dv     | vojic mož                       | źností a oz                          | značte sp                         | rávné řeše                      | ení.        |            |              |
| <b>Vybírejte v tex</b><br>Planeta Země je –                           | tuzdv<br>▼p | <b>vojic mož</b><br>Ianetou slu | ź <b>ností a o</b> ż<br>neční sousta | <b>značte sp</b><br>vy v pořadí o | <b>rávné řeše</b><br>od Slunce. | ení.        |            |              |
| <b>Vybírejte v tex</b><br>Planeta Země je –<br><i>Nápověda: třetí</i> | tuzdv       | <b>vojic mož</b><br>lanetou slu | <b>žností a o</b> z<br>neční sousta  | <b>značte sp</b><br>vy v pořadí o | <b>rávné řeše</b><br>od Slunce. | ení.        |            |              |
| <b>Vybírejte v tex</b><br>Planeta Země je –<br><i>Nápověda: třetí</i> | tuzdv       | <b>vojic mož</b><br>lanetou slu | ź <b>ností a o</b> ż                 | <b>značte sp</b><br>vy v pořadí o | <b>rávné řeše</b><br>od Slunce. | ení.        |            | ZKONTROLOVAT |
| <b>Vybírejte v tex</b><br>Planeta Země je –<br><i>Nápověda: třetí</i> | tuzdv       | rojic mož                       | ź <b>ností a o</b> ż                 | <b>značte sp</b><br>vy v pořadí o | <b>rávné řeše</b><br>od Slunce. | ení.        |            | ZKONTROLOVAT |

Žák pokračuje kliknutím na políčko "ZKONTROLOVAT" a "DÁLE"

Společnost pro kvalitu školy, o. s.; Ukrajinská 1483, Ostrava – Poruba, 708 00

#### 2.3. Testování

Po vyplnění všech cvičných otázek se zobrazí test z českého jazyka.

Žák pokračuje kliknutím na políčko "DÁLE"

Samotný test je rozdělen do několika dílčích částí. Tyto části jsou časově omezeny. V průběhu testování ubíhá žákovi čas, který může kontrolovat v záhlaví testu. Po uplynutí času se test automaticky uloží a žák pokračuje k další části testu.

| 📕 Český jazyk 📓 Český jazyk část 1 🚱 14 minut, 53 sekund                                                                                                    |
|----------------------------------------------------------------------------------------------------|
| <ul> <li>1. Ve které větě je vlastní jméno?</li> <li>Náš děda je důchodcem.</li> <li>Teta se strýčkem odjeli lyžovat.</li> <li>Nejraději si hraji s bratrancem.</li> <li>Moje sestra se jmenuje Jana.</li> </ul> |
| Žák může pokračovat k další části testu i před vypršením času a to kliknutím na políčko <b>"ULOŽIT</b> ".                                                                                                    |
|                                                                                                    |

| 10. Vyber slovo opačného významu ke slovu nahoře: |
|---------------------------------------------------|
| ○vpředu<br>○dole<br>○vzadu<br>○vlevo              |
| ULOŽIT 🗔                                          |
| © 2012 Společnost pro kvalitu školy, o s          |

Společnost pro kvalitu školy, o. s.; Ukrajinská 1483, Ostrava – Poruba, 708 00

## 2.4. Odhad úspěšnosti žáka

Odhad úspěšnosti – po ukončení každé části testu (český jazyk, matematika, cizí jazyk apod.) bude žák vyzván k odhadu jeho úspěšnosti ve vykonaném testu. Žák volí svou úspěšnost na stupnici od 1 – 10 a pokračuje kliknutím na tlačítko "**ULOŽIT**".

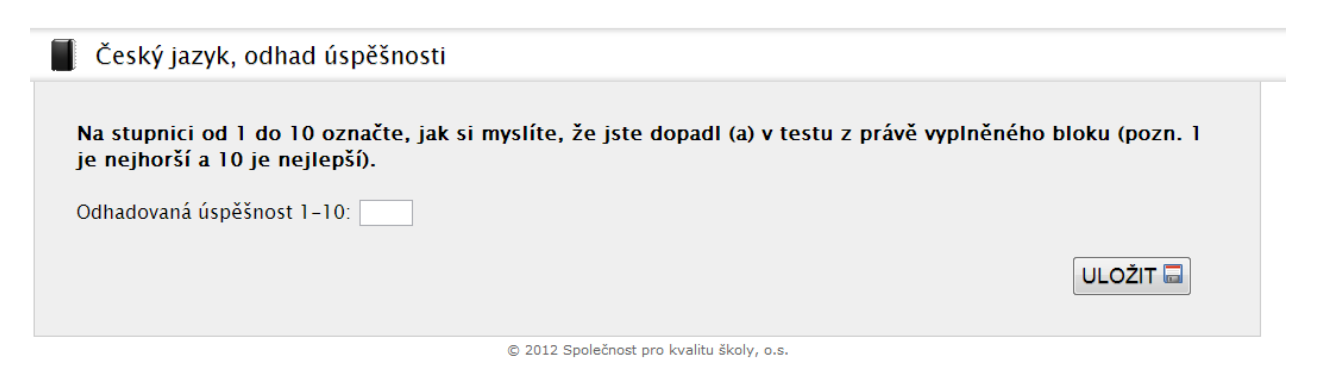

Analogicky žák pokračuje v dalších částech testu.

### 2.6. Dotazník

Poslední část testování je dotazník pro žáka. Dotazník není časově omezený. Po vyplnění dotazníků žák klidně na políčko "**ULOŽIT**".

|  | Dotazník | $\overline{}$ | neomezený | čas |
|--|----------|---------------|-----------|-----|
|--|----------|---------------|-----------|-----|

1. Co je pro tebe osobně překážkou, abys ve škole dosahoval lepších výsledků?

| Nepřízeň učitele                              | - |
|-----------------------------------------------|---|
| Špatné podmínky doma                          | - |
| Nedostatek času                               | - |
| Nepřátelství spolužáků                        | - |
| Vlastní neochota                              |   |
| Dosahuji výsledků, které už nemohou být lepší | - |

#### 2.7. Závěr testu

Závěrem testu žák obdrží přehlednou tabulku o počtech zodpovězených otázek.

Součásti tabulky je **unikátní kód žáka**, pod kterým se později bude moci dostat k závěrečným zprávám z testování.

#### Závěr testu

| Děkujeme za vyplnění testu.<br>Po zhlédnutí výsledků můžete toto okno zavřít.<br>Váš kód pro pozdější zobrazení zprávy je <b>UAZ12024387</b> . |         |             |        |        |  |
|----------------------------------------------------------------------------------------------------|---------|-------------|--------|--------|--|
| Předmět                                                                                                    | Správně | Neodpověděl | Špatně | Celkem |  |
| Český jazyk                                                                                                    | 0       | 24          | 0      | 24     |  |
| Matematika                                                                                                    | 0       | 20          | 0      | 20     |  |
| Anglický jazyk                                                                                                    | 0       | 24          | 0      | 24     |  |